Intro

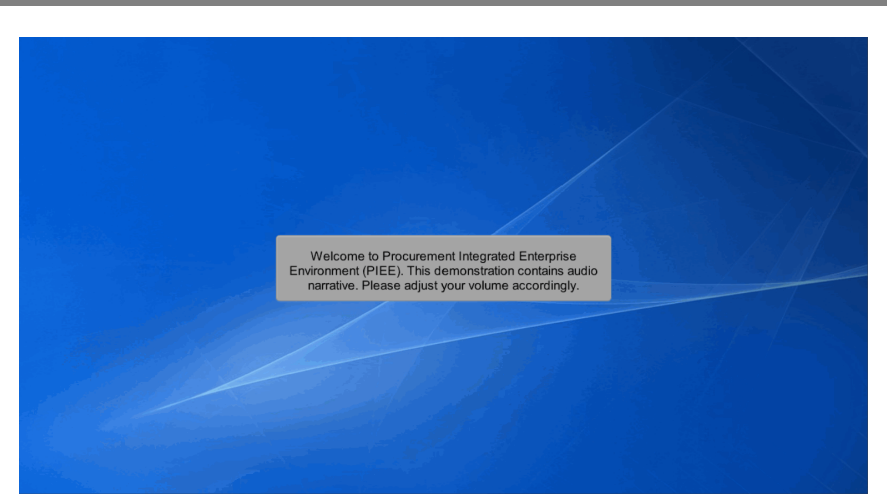

Welcome to Procurement Integrated Enterprise Environment (PIEE). This demonstration contains audio narrative. Please adjust your volume accordingly.

## Step 1

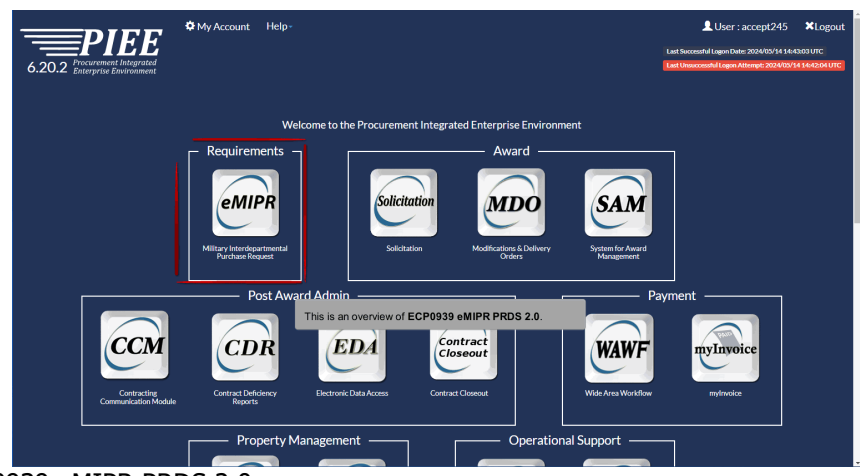

This is an overview of ECP0939 eMIPR PRDS 2.0.

| sate Purchase Request                           |                                                                                                    |
|-------------------------------------------------|----------------------------------------------------------------------------------------------------|
| ocument info                                    |                                                                                                    |
| equesting Agency DoDAAC *                       |                                                                                                    |
| - Select -                                      |                                                                                                    |
| anding Agency DoDAAC *                          |                                                                                                    |
| equesting Approver DoDAAC                       |                                                                                                    |
| ervicing Agency DoDAAC *                        | The eMIPR Initiator/Submitter navigates to the Document Info<br>section when creating a Purchase Request. |
| MIPR Number *                                   |                                                                                                    |
| mendment No.                                    |                                                                                                    |
| this eMIPR to establish an ordering instrument? |                                                                                                    |
| No                                              | V                                                                                                    |
| this eMIPR for Supplies or Services? *          |                                                                                                    |
| - Select -                                      | V                                                                                                    |
| isterisk (*) = Required Field                   |                                                                                                    |

The eMIPR Initiator/Submitter navigates to the Document Info section when creating a Purchase Request.

#### Step 3

| Jocument Info                                   |                         |                                                                                    |               |
|-------------------------------------------------|-------------------------|------------------------------------------------------------------------------------|---------------|
| tequesting Agency DoDAAC *                      |                         |                                                                                    |               |
| - Select -                                      |                         |                                                                                    |               |
| unding Agency DoDAAC *                          |                         |                                                                                    |               |
| Requesting Approver DoDAAC                      |                         |                                                                                    |               |
| iervicing Agency DoDAAC *                       |                         |                                                                                    |               |
| MIPR Number *                                   | The eMIPR Number ma     | y be anywhere from 8 to 16 alphanumeric charac                                     | ters          |
| FU441714M0192837                                | to 10 alphanumeric char | sting Agency DoDAAC plus a Serial Number co<br>acters (excluding letters I and O). | nsisting of 2 |
| a colored lite                                  |                         |                                                                                    |               |
| this eMIPR to establish an ordering instrument? |                         |                                                                                    |               |
| No                                              | Y                       |                                                                                    |               |
| s this eMIPR for Supplies or Services? "        |                         |                                                                                    |               |
| - Select -                                      | ¥                       |                                                                                    |               |
|                                                 |                         |                                                                                    |               |

The eMIPR Number may be anywhere from 8 to 16 alphanumeric characters comprised of the Requesting Agency DoDAAC plus a Serial Number consisting of 2 to 10 alphanumeric characters (excluding letters I and O).

| Chark the boy if antirable                                                       |                           |                                                                                             |           |                               |  |
|----------------------------------------------------------------------------------|---------------------------|---------------------------------------------------------------------------------------------|-----------|-------------------------------|--|
| Performance Based Acquisition                                                    | Security India            | ator 🗌                                                                                      |           | Subject to Funds Availability |  |
|                                                                                  |                           |                                                                                             |           |                               |  |
| Procurement Instrument Identifier (Optional)                                     |                           |                                                                                             |           |                               |  |
|                                                                                  |                           |                                                                                             |           |                               |  |
|                                                                                  |                           |                                                                                             |           |                               |  |
| T NO PROUBLE CONTRE                                                              |                           | Within Section A, 'eMIPF                                                                    | R Info    | ormation' has been renamed    |  |
| Intranovaromental Order Information                                              |                           | to 'Intragovernmental Ord                                                                   | der Ir    | nformation'.                  |  |
|                                                                                  |                           | <b>_</b>                                                                                    |           |                               |  |
| Please enter ONE of the following: Statutory Authority. Other Statutory Authorit | r, or Agreement Number.   |                                                                                             |           |                               |  |
| Statutory Automety                                                               |                           |                                                                                             |           | Other Statutory Authonity     |  |
| Contractory & House & Management &                                               |                           |                                                                                             |           | Fundant Mathe                 |  |
|                                                                                  |                           |                                                                                             |           | Contraction (Contraction)     |  |
| Agreement Number                                                                 | Please enter ONE of the f | blowing: Statutory Authority, Other Statutory Authority, o                                  | r Agreeme | ent Number.                   |  |
|                                                                                  |                           |                                                                                             |           |                               |  |
| Interservice Screening Accomplished *                                            | Interservice              | Support *                                                                                   |           | Payment Terms Days            |  |
| - Select -                                                                       | - Select -                |                                                                                             |           |                               |  |
|                                                                                  |                           |                                                                                             |           |                               |  |
| Programment Action Indicator                                                     |                           |                                                                                             |           |                               |  |
|                                                                                  |                           |                                                                                             |           |                               |  |
|                                                                                  |                           |                                                                                             |           |                               |  |
| December of Instantial Decision (Online)                                         | In ad<br>Othe             | dition, one of the following fields will be re-<br>statuton; Authority, or Agreement Number |           | Statutory Authority,          |  |
| Procurement instrument Periods (Opuonal)                                         | - Outo                    | outlation y radionay, or rigreement radioe                                                  |           |                               |  |
|                                                                                  |                           |                                                                                             |           |                               |  |
| + Add Procurement Period                                                         |                           |                                                                                             |           |                               |  |
|                                                                                  |                           |                                                                                             |           |                               |  |

Within Section A, 'eMIPR Information' has been renamed to 'Intragovernmental Order Information'. In addition, one of the following fields will be required: Statutory Authority, Other Statutory Authority, or Agreement Number.

#### Step 5

|                                                            | X                                       |
|------------------------------------------------------------|-----------------------------------------|
|                                                            |                                         |
|                                                            |                                         |
|                                                            |                                         |
|                                                            |                                         |
|                                                            |                                         |
|                                                            |                                         |
|                                                            |                                         |
|                                                            |                                         |
|                                                            |                                         |
|                                                            |                                         |
|                                                            |                                         |
|                                                            |                                         |
|                                                            |                                         |
|                                                            |                                         |
|                                                            |                                         |
|                                                            |                                         |
|                                                            |                                         |
|                                                            |                                         |
| The following optional fields have also been added to this | section: Agreement Modification Number, |
| sonitor symbol number, r-aynent remis bays, and Proce      | inement Action motion.                  |
|                                                            |                                         |
|                                                            |                                         |

The following optional fields have also been added to this section: Agreement Modification Number, Control Symbol Number, Payment Terms Days, and Procurement Action Indicator.

#### ECP0939\_Overview

# Step 6

| Section A - Edit Header Information                                                                                                    |                                                        |   |                               |  |
|----------------------------------------------------------------------------------------------------|--------------------------------------------------------|---|-------------------------------|--|
| Purchase Request Name                                                                                                    | Purchase Request Description                           |   |                               |  |
|                                                                                                    |                                                        |   |                               |  |
| Contingency Contract? *                                                                                                    |                                                        |   |                               |  |
| N                                                                                                    | •                                                      |   |                               |  |
| lecurity Level                                                                                                    | Category                                               |   | Mission Impact                |  |
| Unclassified                                                                                                    | - Select -                                             | ~ | - Select -                    |  |
| ot Full Open Competition                                                                                                    |                                                        |   |                               |  |
| - Select -                                                                                                    |                                                        |   |                               |  |
|                                                                                                    |                                                        |   |                               |  |
| Check the box if applicable.                                                                                                    |                                                        |   |                               |  |
| Performance Based Acquisition                                                                                                    | Security Indicator                                     |   | Subject to Funds Availability |  |
|                                                                                                    |                                                        |   |                               |  |
|                                                                                                    |                                                        |   |                               |  |
| Procurement Instrument Identifier (Optional)                                                                                                    |                                                        |   |                               |  |
| Procurement Instrument Identifier (Optional)                                                                                                    |                                                        |   |                               |  |
| Procurement Instrument Identifier (Optional)                                                                                                    | he user clicks the +Add Procurement Identifier button  |   |                               |  |
| Procurement Instrument Identifier (Optional)     Add Procurement Identifier                                                                                                    | he user clicks the +Add Procurement Identifier button. |   |                               |  |
| Procurement Instrument Identifier (Optional)     Add Procurement Identifier                                                                                                    | he user clicks the +Add Procurement Identifier button. |   |                               |  |
| Procurement Instrument Identifier (Optional)     Add Procurement Identifier     Th     Intragovernmental Order Information                                                                                                    | he user clicks the +Add Procurement Identifier button. |   |                               |  |
| Procurement Instrument Identifier (Optional)  Add Procurement Identifier  Intragovernmental Order Information  Descenter ONE of the Initiates Scheme Authority, Offer                                                                                                    | he user clicks the +Add Procurement Identifier button. |   |                               |  |
| Procurement Instrument Identifier (Optional)  Add Procurement Identifier  Intragovernmental Order Information Prase error ONE of the Interlog Statutoy Autivity, Citer In Statutory Autivity, Citer Information                                                                                                    | he user clicks the +Add Procurement Identifier button. |   | Other Stabulor Authority      |  |
| Procurement Instrument Identifier (Optional)  Add Procurement Identifier  Ta  Intragovernmental Order Information  Place onto ONE of the Islowing Statutory Autority. Other I  Statutory Autority  - Senet                                                                                                    | he user clicks the +Add Procurament Identifier button. | × | Other Statutory Authority     |  |
| Procurement Instrument Identifier (Optional)  Add Device Instrument Identifier  The Intragovernmental Order Information  Process enter ONE of the Instrumt Statusty Adoutty, Adoutty, Adoutty,  Statusty, Adoutty, Statusty  Statust,  Statust,  Stat | he user clicks the +Add Procurement Identifier button. | × | Other Stabulary Authority     |  |

The user clicks the +Add Procurement Identifier button.

## Step 7

| ocurement Instrument Description *                             |                                                           | Procurement Instrument Origin *                                                                                                    |  |
|----------------------------------------------------------------|-----------------------------------------------------------|----------------------------------------------------------------------------------------------------|--|
| - Select -                                                     | Y                                                         | - Select -                                                                                                    |  |
| ocurement Instrument Vehicle *                                 |                                                           |                                                                                                    |  |
| - Select -                                                     |                                                           |                                                                                                    |  |
| sase enter ONE of the following: Uniform Procurement Instrumer | Number, Procurement Instrument Number, or Non DoD Number. |                                                                                                    |  |
|                                                                |                                                           |                                                                                                    |  |
| Amorn Procurement instrument Number                            |                                                           |                                                                                                    |  |
|                                                                |                                                           |                                                                                                    |  |
| rocurement Instrument Number                                   | Order Number                                              |                                                                                                    |  |
|                                                                |                                                           |                                                                                                    |  |
|                                                                |                                                           |                                                                                                    |  |
| ion DoD Number                                                 |                                                           |                                                                                                    |  |
|                                                                |                                                           |                                                                                                    |  |
|                                                                |                                                           |                                                                                                    |  |
|                                                                |                                                           |                                                                                                    |  |
| save Calicel Onep                                              |                                                           |                                                                                                    |  |
|                                                                | A now field for 'l Iniform Procurement Instrum            | ent Number' has been added                                                                                                    |  |
|                                                                | A DEW HEIG TOT OTHOUTH ETOCUTETIETE INSTUIT               | INTER PROPERTY AND A DESCRIPTION OF THE PROPERTY AND A DESCRIPTION OF THE |  |

A new field for 'Uniform Procurement Instrument Number' has been added.

| Procurement Instrument Periods (Optional)               |                                                                |                                                     |                                                                    |                   |
|---------------------------------------------------------|----------------------------------------------------------------|-----------------------------------------------------|--------------------------------------------------------------------|-------------------|
| Add Procurement Period  Recommended Pricing Arrangement | Recommended Pricing Arrange<br>Procurement Action Indicator' u | ment is now optional and<br>nder 'Intragovernmental | d will only be required when the<br>Order Information' is checked. |                   |
| ricing Arrangement Base                                 |                                                                |                                                     | Award Fee D Performan                                              | ice Incentive 🗆   |
| - 568831 -                                              |                                                                |                                                     |                                                                    |                   |
| Order Dependent 🗆                                       |                                                                |                                                     |                                                                    |                   |
|                                                         |                                                                |                                                     |                                                                    |                   |
| Amounts (Optional)                                      |                                                                | A new field has been                                | added for 'Order Dependent'.                                       |                   |
|                                                         |                                                                | If Recommended Price                                | ing Arrangement is filled out, either a 'Pricing A                 | Arrangement Base' |
| + Add Amount                                            |                                                                | must be selected or C                               | Order Dependent must be checked, but not both                      | n.                |
| Addresses                                               |                                                                |                                                     |                                                                    |                   |
|                                                         | Address Description                                            |                                                     | Location Code                                                      | Action            |
|                                                         | Requiring Activity                                             |                                                     | FU4417                                                             | 🕲 Edit            |
|                                                         | Servicing Agency                                               |                                                     | FU4417                                                             | 🕲 Edit            |
|                                                         | Resource Management Office                                     |                                                     | FU4417                                                             | (% Edit           |

Recommended Pricing Arrangement is now optional and will only be required when the 'Procurement Action Indicator' under 'Intragovernmental Order Information' is checked.

A new field has been added for 'Order Dependent'.

If Recommended Pricing Arrangement is filled out, either a 'Pricing Arrangement Base' must be selected or Order Dependent must be checked, but not both.

#### Step 9

| Procurement Instrument Periods (Optional)   |               |               |
|---------------------------------------------|---------------|---------------|
| Add Procurement Protod                      |               |               |
| Recommended Pricing Arrangement             |               |               |
| Pricing Arrangement Base                    |               |               |
| - Select -                                  | V Award Pee   | ubve 🗆        |
| Order Dependent 🗆                           |               |               |
| Amounts (Cystron) Amounts are now optional. |               |               |
| Addresses                                   |               |               |
| Address Description                         | Location Code | Action        |
| Requiring Activity                          | FU4417        | <b>©</b> Edt  |
| Servicing Agency                            | FU4417        | <b>G</b> Edit |
| Resource Management Office                  | FU4417        | <b>G</b> Edit |
| ♦ AGE/ASSESS                                |               |               |
| O Save X Cancel                             |               |               |

Amounts are now optional.

| 0 - Privacy Sensitive:                                        |                                                     |                                                                             |                                        |
|---------------------------------------------------------------|-----------------------------------------------------|-----------------------------------------------------------------------------|----------------------------------------|
| cy Act Statement - This information is protected under the Pr | wacy Act of 1974 and shall be handled as *FOR OFFIC | AL USE ONLY." Violations may be punishable by fines, imprisonment, or both. |                                        |
| ess Description * *                                           |                                                     | The following fields have be                                                | en added under Organization ID: Agency |
| ellect -                                                      |                                                     | Code, US Zip Code Extensi                                                   | on, Foreign Postal Code.               |
| rganization ID                                                |                                                     |                                                                             |                                        |
| ency Code                                                     | CAGE (Prepop Address)                               | DoDAAC (Prepop Address)                                                     | MAPAC                                  |
|                                                               |                                                     |                                                                             |                                        |
| ency Location Code                                            | DUNS                                                | DUNS+4                                                                      | Country Code                           |
|                                                               |                                                     |                                                                             |                                        |
| istin Tetra No.                                               | SSN                                                 | SSN Confirmation                                                            | Organization Unique ID                 |
| N                                                             | EIN Confirmation                                    | Zone                                                                        | Business Partner Network No.           |
|                                                               |                                                     |                                                                             |                                        |
| siness Partner Network 4 No.                                  | Demander Code                                       | US Zip Code                                                                 | US Zip Code Extension                  |
|                                                               |                                                     |                                                                             |                                        |
| reign Postal Code                                             |                                                     |                                                                             |                                        |
|                                                               |                                                     |                                                                             |                                        |

The following fields have been added under Organization ID: Agency Location Code, Business Partner Network 4 No., Demander Code, US Zip Code, US Zip Code Extension, Foreign Postal Code.

#### Step 11

| Austin Tetra No.                                                                                                    | \$\$N                                                                                                    | \$5N Confirmation                        | Organization Unique ID          |
|----------------------------------------------------------------------------------------------------|----------------------------------------------------------------------------------------------------|------------------------------------------|---------------------------------|
|                                                                                                    | Elli Occimentes                                                                                                    |                                          | Duralment Restore National No.  |
| EIN                                                                                                    |                                                                                                    |                                          | BUSINESS FAILURI NEUKVIA NU.    |
| Business Partner Network 4 No.                                                                                                    | Demander Code                                                                                                    | US Zip Code                              | US Zip Code Extension           |
| Foreign Postal Code                                                                                                    |                                                                                                    |                                          |                                 |
|                                                                                                    |                                                                                                    |                                          |                                 |
|                                                                                                    |                                                                                                    |                                          |                                 |
| Contact Info                                                                                                    | w fields - SMS/MMS Number and File Transf                                                                                                    | er Protocol (FTP) - have been ad         | ided under Contact Info.        |
| Contact Info<br>Name Two ne                                                                                                    | w fields - SMS/MMS Number and File Transfe                                                                                                    | er Protocol (FTP) - have been ad         | ded under Contact Info.         |
| Contact Info Name Two ne Telsphone                                                                                                    | w fields - SMS/MMS Number and File Transfe                                                                                                    | er Protocol (FTP) - have been ad         | ded under Contact Info.         |
| Contact Info Two ne Teleprone SUSSMMS Number                                                                                                    | w fields - SMS/MMS Number and File Transfe<br>DSN Number<br>File Tansfer Protocol (717)                                                                     | er Protocol (FTP) - have been ad         | ided under Contact Info.        |
| Contact Info None Two ne Tetrptone StdSMMS Number                                                                                                    | W fields - SMS/MMS Number and File Transfe<br>OSN Number<br>File Transfer Protocol (717)                                                                    | er Protocol (FTP) - have been ad<br>Emai | ided under Contact Info.        |
| Contact Info<br>None Two ne<br>Stringtone<br>SMISSING Number<br>Organization Address                                                                                                    | W fields - SMS/MMS Number and File Transfe<br>05N Number<br>File Transfer Protocol (717)                                                                    | er Protocol (FTP) - have been ad<br>Enal | ided under Contact Info.<br>Fax |
| Contact Info None Two ne Thisptone SMSSMS Number Organization Address Organization Name                                                                                                    | Vifields - SMS/MMS Number and File Transfe                                                                                                    | er Protocol (FTP) - have been ad<br>Enal | ided under Contact Info.        |
| Contact Info Name Twoty ne Statistical Statistical Statistical Organization Address Organization Name Contaction Line                                                                                                    | V fields - SMS/MMS Number and File Transfe<br>OSH Number<br>Plin Teaster Protocol (#17)<br>(US Protocol 49395)<br>US Protocol 49395<br>Delivery Address Tay | er Protocol (FTP) - have been ad         | Viting of Federal Overseas      |
| Contact Info None TwoD ne Strate Info Strate Info Strate Strate Info Strate Info Strate In | V fields - SMS/MMS Number and File Transfe<br>OSN Number<br>File Taxater Protocol (717)<br>Address Type<br>U.S. Funda Address<br>Dishery Address Line       | er Protocol (FTP) - have been ad         | V                               |

Two new fields - SMS/MMS Number and File Transfer Protocol (FTP) - have been added under Contact Info.

| eMIPR Roles - Lookup - Ext                    |                 |                           |                  |                |                     |                     |
|-----------------------------------------------|-----------------|---------------------------|------------------|----------------|---------------------|---------------------|
| Create Purchase Request                       |                 |                           |                  |                |                     |                     |
| Document Info                                 |                 |                           |                  |                |                     |                     |
| eMIPR Number                                  | Amendment No.   | Requesting Agency         | Servicing Agency | Funding Agency | Ordering Instrument | Supplies / Services |
| FU441714M0192837                              | 0               | FU4417                    | FU4417           | FU4417         | No                  | Supplies            |
| / Manage References / Manage M                | sc Text         |                           |                  |                |                     |                     |
| Section A - Solicitation / Contract Form      |                 |                           |                  |                |                     |                     |
| ✓ Manage Section A                            |                 |                           |                  |                |                     |                     |
| Section B - Supplies or Services and Prices   | The             | user navigates to Sectior | B.               |                |                     |                     |
| Section C - Description / Specifications / St | atement of Work |                           |                  |                |                     |                     |
| ✓ Manage Section C                            |                 |                           |                  |                |                     |                     |
| Section D - Packaging and Marking             |                 |                           |                  |                |                     |                     |
| ✓ Manage Section D                            |                 |                           |                  |                |                     |                     |
| Section E - Inspection and Acceptance         |                 |                           |                  |                |                     |                     |
| ✓ Manage Section E                            |                 |                           |                  |                |                     |                     |

The user navigates to Section B.

## Step 13

| ection B - Add Line item                               |                                     |                                       |                               |                           |                     |
|--------------------------------------------------------|-------------------------------------|---------------------------------------|-------------------------------|---------------------------|---------------------|
| chibit Line Item *                                     |                                     |                                       |                               |                           |                     |
| N                                                      |                                     |                                       |                               |                           |                     |
| im No.*                                                | Product Or Service                  |                                       | Product Service Description * |                           |                     |
|                                                        |                                     |                                       |                               |                           |                     |
| iantity                                                | Unit of Measure                     |                                       |                               | <b>K</b> Lonium           | Unit Price          |
|                                                        |                                     |                                       |                               | O costup                  |                     |
| tion Line Item                                         | Unit Price Basis                    |                                       |                               | Bona Fide Need            |                     |
|                                                        | Estimated                           |                                       |                               |                           |                     |
| m UID Required                                         | Includes Government Fun             | nished Property (GFP) - Incorporation |                               |                           | Severable Indicator |
|                                                        | Includes Government Fun             | hished Property (GFP) - Usage         |                               |                           | - Select -          |
|                                                        | Not to Exceed Not Separately Priced | The following new fields have b       | een added to the Add Line     | e Item section: Bona Fide |                     |
|                                                        | Schedule Price     To Be Negotiated | defaulted to 'N').                    | sator (optional), and option  | T Line nem (manualory,    |                     |
| commended Pricing Arrangement                          | Schedule Price To Be Negotiated     | defaulted to 'N').                    | sator (optional), and option  | n Eine nem (mandatory,    |                     |
| commended Pricing Arrangement<br>ring Arrangement Base | Schedule Price     To Be Negotiated | defaulted to 'N').                    | Award Fee                     | Performance incentive     |                     |

The following new fields have been added to the Add Line Item section: Bona Fide Need (optional), Severable Indicator (optional), and Option Line Item (mandatory, defaulted to 'N').

| and a Add Line hem                                   |                                                                      |                                                 |                                  |                            |                           |
|------------------------------------------------------|----------------------------------------------------------------------|-------------------------------------------------|----------------------------------|----------------------------|---------------------------|
| ibit Line Item *                                     |                                                                      |                                                 |                                  |                            |                           |
|                                                      | V                                                                    |                                                 |                                  |                            |                           |
| No. *                                                | Product Or Service                                                   |                                                 | Product Service Description *    |                            |                           |
|                                                      | - Select -                                                           | B                                               | ☑)                               |                            |                           |
| ntity                                                | Unit of Measure                                                      |                                                 |                                  |                            | Unit Price                |
|                                                      |                                                                      |                                                 |                                  | C Lookup                   | 5                         |
| on Line Hem                                          | Unit Price Partie                                                    |                                                 |                                  | Rona Eide Need             |                           |
|                                                      | Catalog                                                              |                                                 |                                  |                            |                           |
|                                                      | Estimated                                                            |                                                 |                                  |                            |                           |
| UID Required                                         | Includes Government Furnis                                           | shed Property (GFP) - Incorporation             |                                  |                            | Severable Indicator       |
|                                                      | Lump Sum<br>Not to Exceed<br>Not Separately Priced<br>Schedule Price | 'No Charge' was removed from<br>Schedule Price. | n Unit Price Basis and the follo | wing options were adden    | d: Catalog, Lump Sum, and |
| ommended Pricing Arrangement<br>ing Arrangement Base | 1                                                                    | NOTE: The creation of a Pure                    | chase Request document will t    | be prohibited when all Lir | e Items are NSP.          |
|                                                      |                                                                      |                                                 | V                                |                            |                           |

'No Charge' was removed from Unit Price Basis and the following options were added: Catalog, Lump Sum, and Schedule Price.

Unit Price will now be prohibited when 'Not Separately Priced' is selected.

NOTE: The creation of a Purchase Request document will be prohibited when all Line Items are NSP.

#### Step 15

| Section B - Add Line Item                               |         |                                             |                         |                               |                       |                     |
|---------------------------------------------------------|---------|---------------------------------------------|-------------------------|-------------------------------|-----------------------|---------------------|
| Exhibit Line Item *                                     | V       |                                             |                         |                               |                       |                     |
| tem No. *                                               |         | Product Or Service                          |                         | Product Service Description * |                       |                     |
|                                                         |         | - Select -                                  | V                       |                               |                       |                     |
| Quantity                                                |         | Unit of Measure                             |                         |                               | C Lookup              | Unit Price          |
| Option Line Item                                        |         | Unit Price Basis                            |                         |                               | Bona Fide Need        |                     |
| N                                                       | v       | Catalog                                     |                         |                               |                       |                     |
| tem UID Required                                        |         | Includes Government Furnished Property (GFF | ) - Incorporation       |                               |                       | Severable Indicator |
| N                                                       | ¥       | Includes Government Furnished Property (GFF | ) - Usage               |                               |                       | - Select -          |
|                                                         |         | Lump Sum                                    |                         |                               |                       |                     |
|                                                         |         | Not to Exceed                               |                         |                               |                       |                     |
|                                                         |         | Not Separately Priced  Schedule Brice       |                         |                               |                       |                     |
|                                                         |         | To Be Negotiated                            |                         |                               |                       |                     |
| Recommended Pricing Arrange<br>Pricing Arrangement Base | ment    |                                             |                         |                               |                       |                     |
| - Select -                                              |         |                                             | V                       | Award Fee                     | Performance incentive |                     |
|                                                         |         |                                             |                         |                               |                       |                     |
| Add Product Service Data                                | O Add L | ine item Date                               | A new option is availab | ble to add Item Other         | Amounts.              |                     |
|                                                         |         |                                             |                         |                               |                       |                     |

A new option is available to add Item Other Amounts.

| - Select -           | Amount *                           |                                   |                                   |              |  |
|----------------------|------------------------------------|-----------------------------------|-----------------------------------|--------------|--|
| Save X Cancel O Help |                                    |                                   |                                   |              |  |
|                      |                                    |                                   |                                   |              |  |
| When                 | the 'Add Item Other Amount' ontion | is selected a new name will be d  | isslaved to select the Amount and | Description  |  |
| 11101                |                                    | is selected, a new page will be d | isplayed to select the Amount and | Description. |  |
|                      |                                    |                                   |                                   |              |  |
|                      |                                    |                                   |                                   |              |  |
|                      |                                    |                                   |                                   |              |  |
|                      |                                    |                                   |                                   |              |  |

When the 'Add Item Other Amount' option is selected, a new page will be displayed to select the Amount and Description.

#### Step 17

| Section B - Add CDRL Detail                                                                                                    |                                                                                                    |                                                                                                    |                                  |                     |  |
|----------------------------------------------------------------------------------------------------|----------------------------------------------------------------------------------------------------|----------------------------------------------------------------------------------------------------|----------------------------------|---------------------|--|
| ELIN No. "                                                                                                    | Contract Reference *                                                                                                    | Data Acquisition Document Number *                                                                            |                                  |                     |  |
| - Select -                                                                                                    | ×                                                                                                    |                                                                                                    |                                  |                     |  |
| Data Item Title *                                                                                                    | Data Item Sub Title                                                                                                    | Draft Approval *                                                                                              | Rec                              | quiring Office *    |  |
|                                                                                                    |                                                                                                    | N                                                                                                    | ×                                |                     |  |
| Delivery Frequency *                                                                                                    | Delivery Frequency Times                                                                                                    | Price Group                                                                                                   | Est                              | timated Total Price |  |
| - Select -                                                                                                    | ×                                                                                                    | · Select -                                                                                                    | ¥ \$                             |                     |  |
| And CDRL Date                                                                                                    | A new optional field 'Transmitt<br>section of CDRL Details.<br>'Transmittal Letter Details' will                                                                              | al Letter Details' has been added to the insp<br>only be permitted when 'Transmittal Letter' i                | pection/Acceptance               |                     |  |
| CDRL Dates (Optional)<br>Add CDRL Date<br>Inspection / Acceptance *                                                                                                    | A new optional field 'Transmitt<br>section of CDRL Details.<br>'Transmittal Letter Details' will                                                                              | al Letter Details' has been added to the Insp<br>only be permitted when 'Transmittal Letter' i                | pection/Acceptance               |                     |  |
| CDRL Dates (Optional)  Add CDRL Date Inspection / Acceptance *  Phase complete ONE of the following Transm                                                                                                    | A new optional field 'Transmit<br>section of CDRL Details.<br>'Transmittal Letter Details' will                                                                               | al Letter Details' has been added to the Insp<br>only be permitted when 'Transmittal Letter' i                | pection/Acceptance<br>s checked. |                     |  |
| CDRL Dates (Optional)    Add CDRL Date  inspection / Acceptance*  Please complex OHE of the following. Transm  Transmittal Later (*)                                                                                                    | A new optional field 'Transmitt<br>section of CDRL Details.<br>'Transmittal Letter Details' will<br>statute of bestebungen                                                    | al Letter Details' has been added to the Insp<br>only be permitted when 'Transmittal Letter' i                | pection/Acceptance<br>s checked. |                     |  |
| CDRL Dates (Optional)      Add CDRL Date      Inspection / Acceptance *  Pease complex ONE of the blowing Transmittal Latter      Transmittal Latter                                                                                                    | A new optional field 'Transmitt<br>section of CDRL betails.<br>'Transmittal Letter Details' will<br>that Letter of SourceConducton<br>Transmittal Letter Details              | al Letter Details' has been added to the Insp<br>only be permitted when "Transmittal Letter' i                | bection/Acceptance               |                     |  |
| CDRL Dates (Optional)      Add CDRL Date Inspection / Acceptance * Prease complex ONE of the following Transmittal Letter      Transmittal Letter                                                                                                    | A new optional field 'Transmitt<br>section of CDRL Details.<br>'Transmittal Letter Details' will<br>stal Letter of Societo Details' will<br>stal Letter of Societo Details    | al Letter Details' has been added to the Insp<br>only be permitted when 'Transmittal Letter' i                | s checked.                       |                     |  |
| CDRL Dates (Cyclone)  Actication (Cyclone)  Actication (Acceptance *  Acceptance *  Transmittal Letter (  Borrers LDestionies:                                                                                                    | A new optional field 'Transmitt<br>section of CORL Details.<br>'Transmittal Letter Details' will<br>tal Letter of bosts Destudies.<br>Transmittal Letter Datas                | al Letter Details' has been added to the Insp                                                                 | s checked.                       |                     |  |
| CDRL Dates (Cystons)  A dat Color, One  Inspection / Acceptance *  Name complete OME of the Universe *  Name complete OME of the Universe *  Second *  Second *  Acceptance *  Acceptance *  Acceptan | A new optional field 'Transmitt<br>section of CDRL betails.<br>'Transmittal Letter Details' will<br>that Letter of Searce-Details'<br>Transmittal Letter Details<br>Leation 1 | al Letter Details' has been added to the Insp<br>only be permitted when 'Transmittal Letter' i                | s checked.                       |                     |  |
| CDRL Dates (Optional)<br>+ Ass cDRL Date<br>Inspection / Acceptance *                                                                                                    | A new optional field 'Transmitt<br>section of CDRL Details.<br>'Transmittal Letter Details' will                                                                              | al Letter Details' has been added to the Insp<br>only be permitted when 'Transmittal Letter' i                | pection/Acceptance<br>s checked. |                     |  |
| CDRL Dates (Optional)   CDRL Dates (Optional)   faquection / Acceptance *  Pasase complete ONE of the fotowing Transmittal Later    Transmittal Later                                                                                                    | A new optional field 'Transmitt<br>section of CDRL Details.<br>'Transmittal Letter Details' will<br>etcl Letter or Source Constants.<br>Transmittal Letter Details            | al Letter Details' has been added to the Insp<br>only be permitted when 'Transmittal Letter' i                | s checked.                       |                     |  |
| CDRL Dates (Optional)<br>Add CDRL Date<br>Inspection / Acceptance *<br>Passe complex ONE of the following Transm<br>Transmittal Latter -                                                                                                    | A new optional field 'Transmitt<br>section of CDRL betails.<br>'Transmittal Letter Details' will<br>that Letter of Starra-Devlation<br>Transmittal Letter Details             | al Letter Details' has been added to the Insp<br>only be permitted when "Transmittal Letter' i                | s checked.                       |                     |  |
| CDRL Dates (Cytonal)                                                                                                    | A new optional field 'Transmitt<br>section of CDRL Dotals.<br>'Transmittal Letter Details' will<br>etcl Letter of Struck Controlling<br>Transmittal Letter Details            | al Letter Details' has been added to the Insp<br>only be permitted when 'Transmittal Letter' i                | s checked.                       |                     |  |
| CORL Dates (Optional)                                                                                                    | A new optional field 'Transmitt<br>section of CDRL betails.<br>'Transmittal Letter Details' will<br>tel Letter of bounconductor<br>Transmittal Letter Details                 | al Letter Details' has been added to the Insp<br>only be permitted when 'Transmittal Letter' i                | s checked.                       |                     |  |
| COFIL Dates (Cytocal)                                                                                                    | A new optional field 'Transmitt<br>section of CDRL Dotalis.<br>'Transmittal Letter Details' will<br>the Letter of Isotracontent<br>Transmitter Letter Otalis<br>Lesson 1      | al Letter Details' has been added to the Insp<br>only be permitted when 'Transmittal Letter' i<br>resources t | pection/Acceptance<br>s checked. |                     |  |

A new optional field 'Transmittal Letter Details' has been added to the Inspection/Acceptance section of CDRL Details.

'Transmittal Letter Details' will only be permitted when 'Transmittal Letter' is checked.

| tector C - Deceptor / Applications / Maname of Wash                                                                                                    |  |
|----------------------------------------------------------------------------------------------------|--|
| Second: E-scopedon Specification / Specification / Specificati |  |
|                                                                                                    |  |
| Section 5 - Processing and Mathing                                                                                                    |  |
| Always lacked b     Always lacked b     Always lacked b     Always lacked b     Always lacked b     Always lacked b     Always lacked b                                                                                                    |  |
|                                                                                                    |  |
| Sector 1-Napeton and Acoptines                                                                                                    |  |
| Takings Section (                                                                                                    |  |
| Sector 7 - Deliveras and Publication                                                                                                    |  |
| Section 7 - Deliveries and Performance                                                                                                    |  |
|                                                                                                    |  |
| The user navigates to Section F.                                                                                                    |  |
| Section G - Contract Administration Data                                                                                                    |  |
| Funding Status *                                                                                                    |  |
| - Select -                                                                                                    |  |
| Z Manage Section G                                                                                                    |  |
| Section H - Sovebil Contract Requirements                                                                                                    |  |
|                                                                                                    |  |
| Section J - List of Attachments                                                                                                    |  |
| Z Manage Section J                                                                                                    |  |
|                                                                                                    |  |

The user navigates to Section F.

## Step 19

| d Ship To Address Information                                                             |                                                                           |                                                                                        |                              |
|-------------------------------------------------------------------------------------------|---------------------------------------------------------------------------|----------------------------------------------------------------------------------------|------------------------------|
| -<br>JO - Privacy Sensitive:<br>acy Act Statement - This information is protected under t | the Phivacy Act of 1974 and shall be handled as "FOR OFFICIAL US          | E ONLY.* Violations may be punishable by fines, imprisonment, or both.                 |                              |
| Iress Description * *<br>Select -                                                         |                                                                           | V                                                                                      |                              |
| Irganization ID                                                                           |                                                                           |                                                                                        |                              |
| gency Code                                                                                | CAGE (Prepop Address)                                                     | DoDAAC (Prepop Address)                                                                | MAPAC                        |
| gency Location Code                                                                       | DUNS                                                                      | DUNS+4                                                                                 | Country Code                 |
| ustin Tetra No.                                                                           | SSN                                                                       | \$\$N Confirmation                                                                     | Organization Unique ID       |
| IN                                                                                        | EIN Confirmation                                                          | Zone                                                                                   | Business Partner Network No. |
| usiness Partner Network 4 No.                                                             | Demander Gode                                                             | US Zip Code                                                                            | US Zip Code Extension        |
| oreign Postal Code                                                                        | The 'Alternate Address Description'<br>Ship To Address Information. 'Addr | field will not be available in Section F when ad<br>ess Description' will be required. | Iding                        |
| ontact Info                                                                               |                                                                           |                                                                                        |                              |

The 'Alternate Address Description' field will not be available in Section F when adding Ship To Address Information. 'Address Description' will be required.

## ECP0939\_Overview

# Step 20

| Section C - Description / Specifications / Statement of Work |  |
|--------------------------------------------------------------|--|
| Z tange Sector C                                             |  |
| Section D - Packaging and Manting                            |  |
| Z tanage Sector D                                            |  |
| Section E - Inspection and Acceptance                        |  |
| Z tange Sector E                                             |  |
| Section F - Deliveries and Performance                       |  |
| Z tarays Sector F                                            |  |
| Section G - Contract Administration Data                     |  |
| Funding Status *                                             |  |
| - Select -                                                   |  |
| The user navigates to Section G.                             |  |
| Section H - Special Contract Requirements                    |  |
| Section J - List of Attachments                              |  |
| / Manage Betters J                                           |  |
| Contras Contras de Contesas de Contesas D'Hop                |  |

The user navigates to Section G.

# Step 21

| Section C - Description / Specifications / Statement of Work       |                                                             |
|--------------------------------------------------------------------|-------------------------------------------------------------|
| Manage Section C                                                   |                                                             |
| Section D - Packaging and Marking                                  |                                                             |
| Manage Section 0                                                   |                                                             |
| Section E - Inspection and Acceptance                              |                                                             |
| ✓ Manage Section E                                                 |                                                             |
| Section F - Deliveries and Performance                             |                                                             |
| ✓ Manage Section F                                                 | Planning                                                    |
| Section G - Contract Administration Data                           |                                                             |
| Funding Status *  Statistic Centralism Vasiting Centralism Centred | "Planning' has been added to the 'Funding Status' dropdown. |
| Planning<br>∠ Manage Section G                                     |                                                             |
| Section H - Special Confract Requirements                          |                                                             |
| Section J - List of Attachments                                    |                                                             |
| Manage Section 2                                                   |                                                             |
| Scontinue Continue Other                                           |                                                             |

'Planning' has been added to the 'Funding Status' dropdown.

| εμ ΖΖ |                                                                                                    |  |
|-------|----------------------------------------------------------------------------------------------------|--|
|       | eMPR Ries · Lotap · Est                                                                                                    |  |
|       | Section G - Add Item Committed Amount                                                                                                    |  |
|       | At least one of the following fields are required: ACRN or Committee (ID Runber ACRN is populated down from the Header Committee Anouet -<br>Bits Ins. * Committee Anouet - Committee Anouet - Committee Anou |  |
|       | Transportation Account Oxie                                                                                                    |  |
|       | Note: Commitment ID Number will be required for all item Committeel Amounts on the document if provided.                                                                                                    |  |
|       | O Store Carcol O http:                                                                                                    |  |
|       |                                                                                                    |  |
|       | A new treid for ACRN will be available when adding item Committee Amounts.<br>At least one ACRN or Commitment ID Number will be required.                                                                                                    |  |
|       | NOTE: Only one Commitment ID Number will be permitted for each Item Committed Amount.                                                                                                    |  |
|       |                                                                                                    |  |
|       |                                                                                                    |  |

A new field for 'ACRN' will be available when adding Item Committed Amounts.

At least one ACRN or Commitment ID Number will be required.

NOTE: Only one Commitment ID Number will be permitted for each Item Committed Amount.

## Step 23

| Section C - Description / Specifications / Statement of Work |  |
|--------------------------------------------------------------|--|
| ✓ Manage Section C                                           |  |
| Section D - Packaging and Marking                            |  |
| ✓ Manage Section D                                           |  |
| Section E - Inspection and Acceptance                        |  |
| ✓ Manage Section E                                           |  |
| Section F - Deliveries and Performance                       |  |
| ✓ Manage Section F                                           |  |
| Section G - Contract Administration Data                     |  |
| Funding Status *                                             |  |
| Planning                                                     |  |
| ✓ Manage Section G                                           |  |
| Section H - Special Contract Requirements                    |  |
| Section J - List of Attachments                              |  |
| Manage Section J                                             |  |
| Continue Continue Directory                                  |  |

The user navigates to Section J.

| lep 24 |                                                   |   |
|--------|---------------------------------------------------|---|
|        | eMIPR Roles + Into Lookup + Exit                  | Å |
|        | Section J - List of Attachments                   |   |
|        | Add Attachment                                    |   |
|        | C Previous                                        |   |
|        | Add attachments in Saction 1. List of Attachments |   |
|        |                                                   |   |
|        |                                                   |   |
|        |                                                   |   |
|        |                                                   |   |
|        |                                                   |   |
|        |                                                   |   |

Add attachments in Section J - List of Attachments.

## Step 25

| Section J - Add Attachment |                                                    |                              |
|----------------------------|----------------------------------------------------|------------------------------|
| Attachment *               |                                                    |                              |
| Browse                     | Uptoad                                             |                              |
| Attachment Name            |                                                    | Attachment Data Format       |
| Attachment Description     |                                                    | Other Attackment Description |
| - Select -                 | ~~~~~~~~~~~~~~~~~~~~~~~~~~~~~~~~~                  |                              |
| Attachment URL             |                                                    |                              |
|                            |                                                    |                              |
| Save X Cancel              |                                                    |                              |
|                            | Browse attachments and click the Uplo<br>add them. | ad button to                 |
|                            |                                                    |                              |

Browse attachments and click the Upload button to add them.

| Step 26 |                                  |        |                                        |   |
|---------|----------------------------------|--------|----------------------------------------|---|
|         |                                  |        |                                        |   |
|         | eMIPR Roles - Info Lookup - Exit |        |                                        | * |
|         | Section J - Add Attachment       |        |                                        |   |
|         | Attachment Name                  |        | Attachment Data Format                 |   |
|         | Supplies pdf                     |        | Acrobat Portable Document Format (PDF) |   |
|         | Attachment Description           |        | Other Attachment Description           |   |
|         | Acquisition Plan                 | *      |                                        |   |
|         | Attachment URL                   |        |                                        |   |
|         |                                  |        |                                        |   |
|         | Save X Cancel                    | iave b | utton to continue.                     |   |
|         |                                  |        |                                        |   |
|         |                                  |        |                                        |   |
|         |                                  |        |                                        |   |
|         |                                  |        |                                        |   |
|         |                                  |        |                                        |   |
|         |                                  |        |                                        |   |
|         |                                  |        |                                        |   |
|         |                                  |        |                                        |   |
|         |                                  |        |                                        |   |
|         |                                  |        |                                        |   |

Click the Save button to continue.

## Step 27

| 6               | Attendenced Date Council               | Attraction of December 2 |                              | Attack was LIDI | Constalant America |             |
|-----------------|----------------------------------------|--------------------------|------------------------------|-----------------|--------------------|-------------|
| Attachment Name | Attachment Data Format                 | Attachment Description   | Other Attachment Description | Attachment URL  | servicing Agency   | Action      |
| Supplies.pdf    | Acrobat Portable Document Format (PDF) | Acquisition Plan         |                              |                 |                    | Ulew 🛛 Dele |
|                 | Chosen.                                |                          |                              |                 |                    |             |
|                 |                                        |                          |                              |                 |                    |             |
|                 |                                        |                          |                              |                 |                    |             |
|                 |                                        |                          |                              |                 |                    |             |

Attachment Description will be defaulted to 'Acquisition Plan' if none is chosen.

End

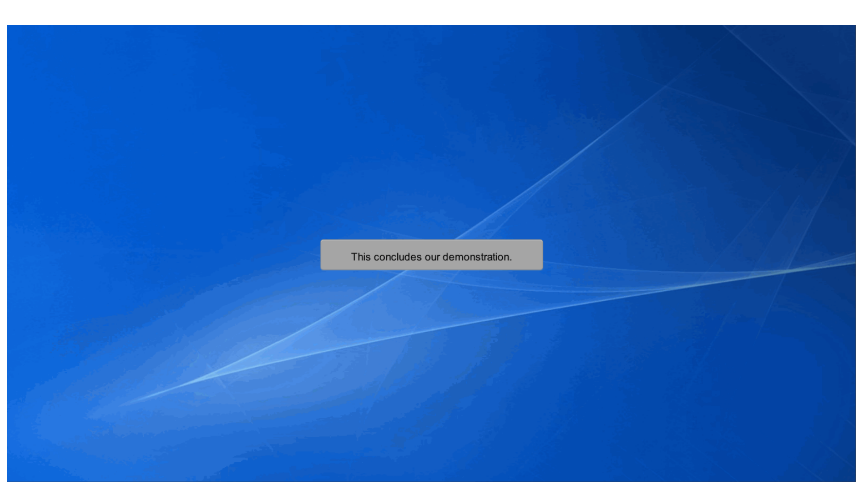

This concludes our demonstration.